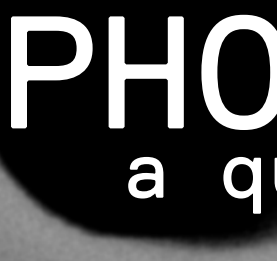

# PHOTOSHOP a quick recap

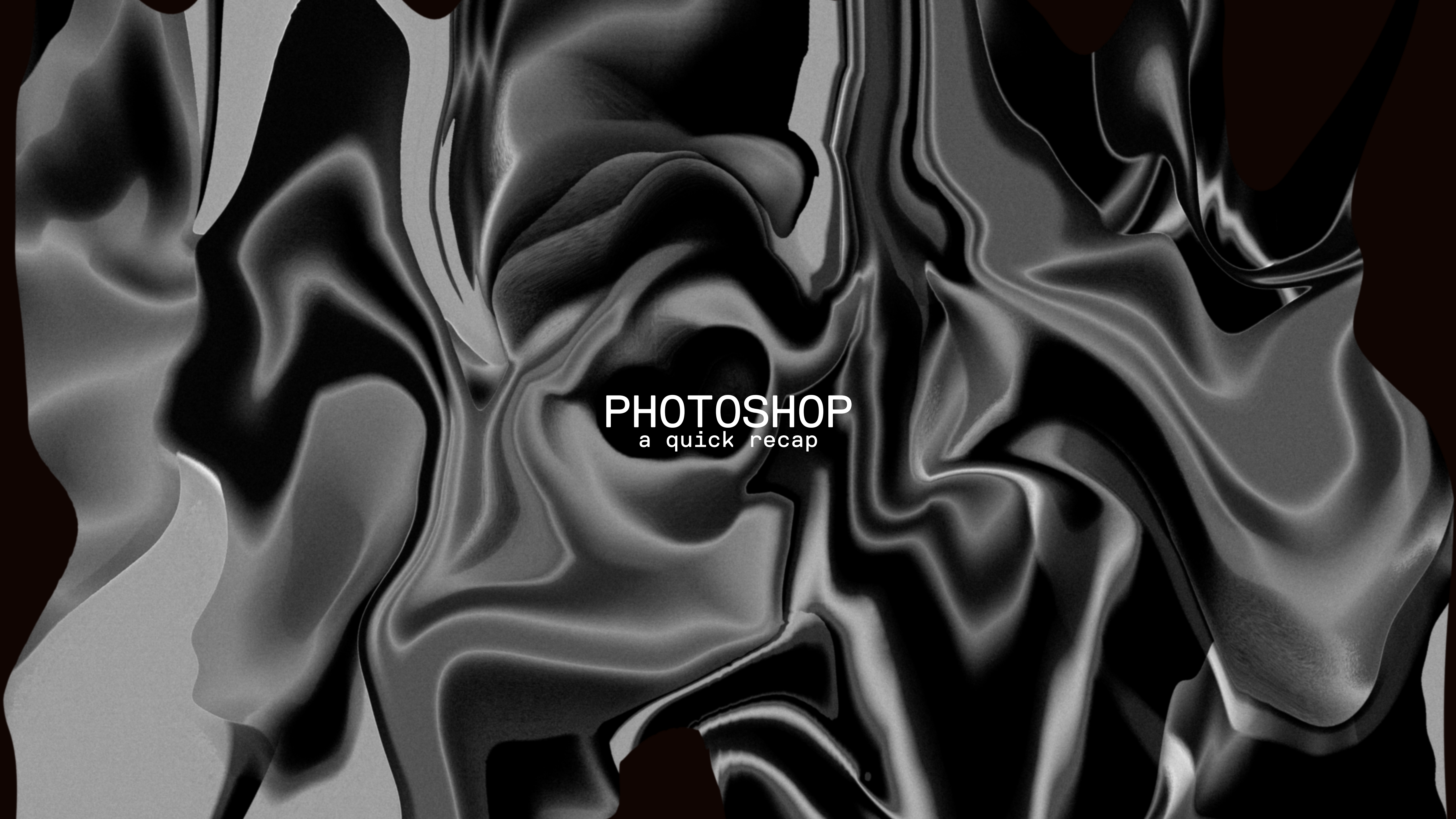

### Photoshop classes, a summary to review tools, actions and image treatments.

graphic design

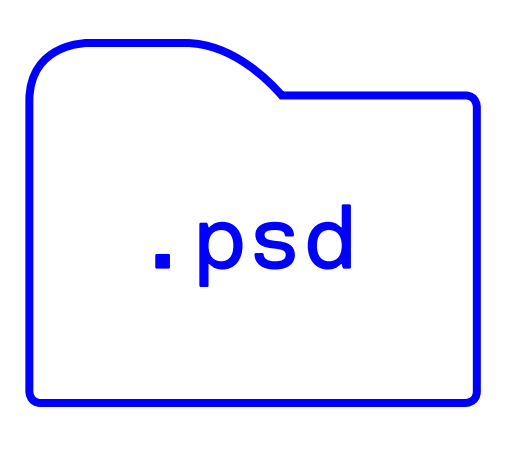

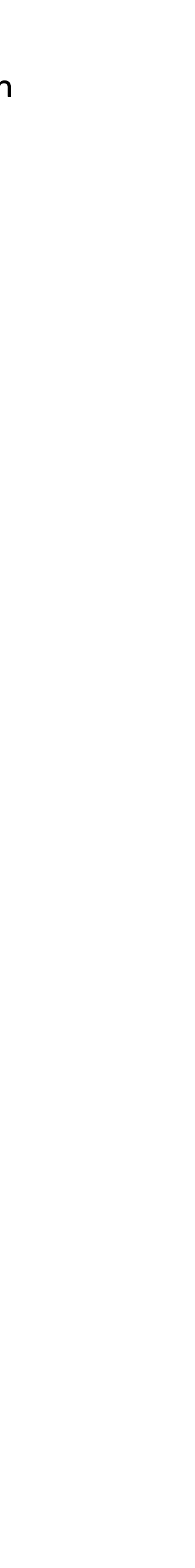

#### image resolution, colour management & standard units

#### IMAGE RESOLUT

refers to the amount of information a digital image have.

Resoltion is measured in pixels per in

Resolution for the web range from 72ppi and reach 144ppi

Resolution for print is 300p

| TION   | COLOUR MANAGEMENT        | STANDARD UNITS    |
|--------|--------------------------|-------------------|
| е      | is fundamental           | Photoshop offers  |
|        | when working on          | a wide range of   |
| а      | adobe softwares.         | units.            |
| e can  |                          |                   |
|        | RGB system is for        | PIXELS and        |
|        | digital.                 | MILLIMETERS are   |
|        | CMYK system is for       | the most frequent |
| PPI,   | print.                   | ones for the      |
| nch.   | <b>GREYSCALE</b> is only | duration of this  |
|        | used for black and       | class.            |
| or     | white images.            |                   |
| es     |                          | PIXELS for        |
| nd can | Standard European        | digital,          |
| •      | colour profile is:       | MILLIMITERS for   |
|        | ADOBE RGB 1998 for       | print.            |
| or     | RGB                      |                   |
| ppi.   | COATED FOGRA 39          |                   |
|        | for CMYK.                |                   |

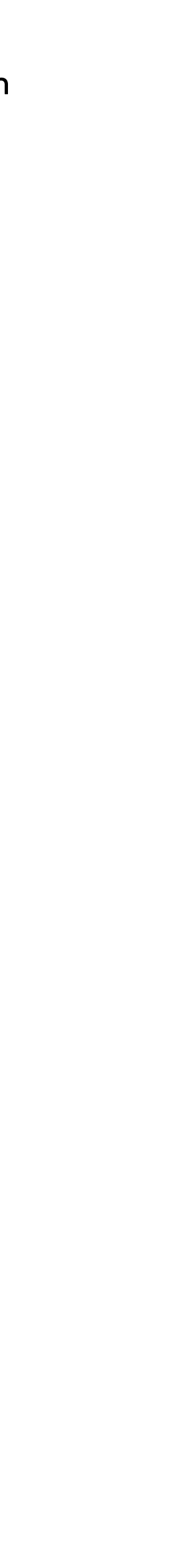

## anatomy of a layer

1 tag/view
2 thumbnail
 layer
 preview
3 link
4 mask
5 descriptor
6 clipping
 mask

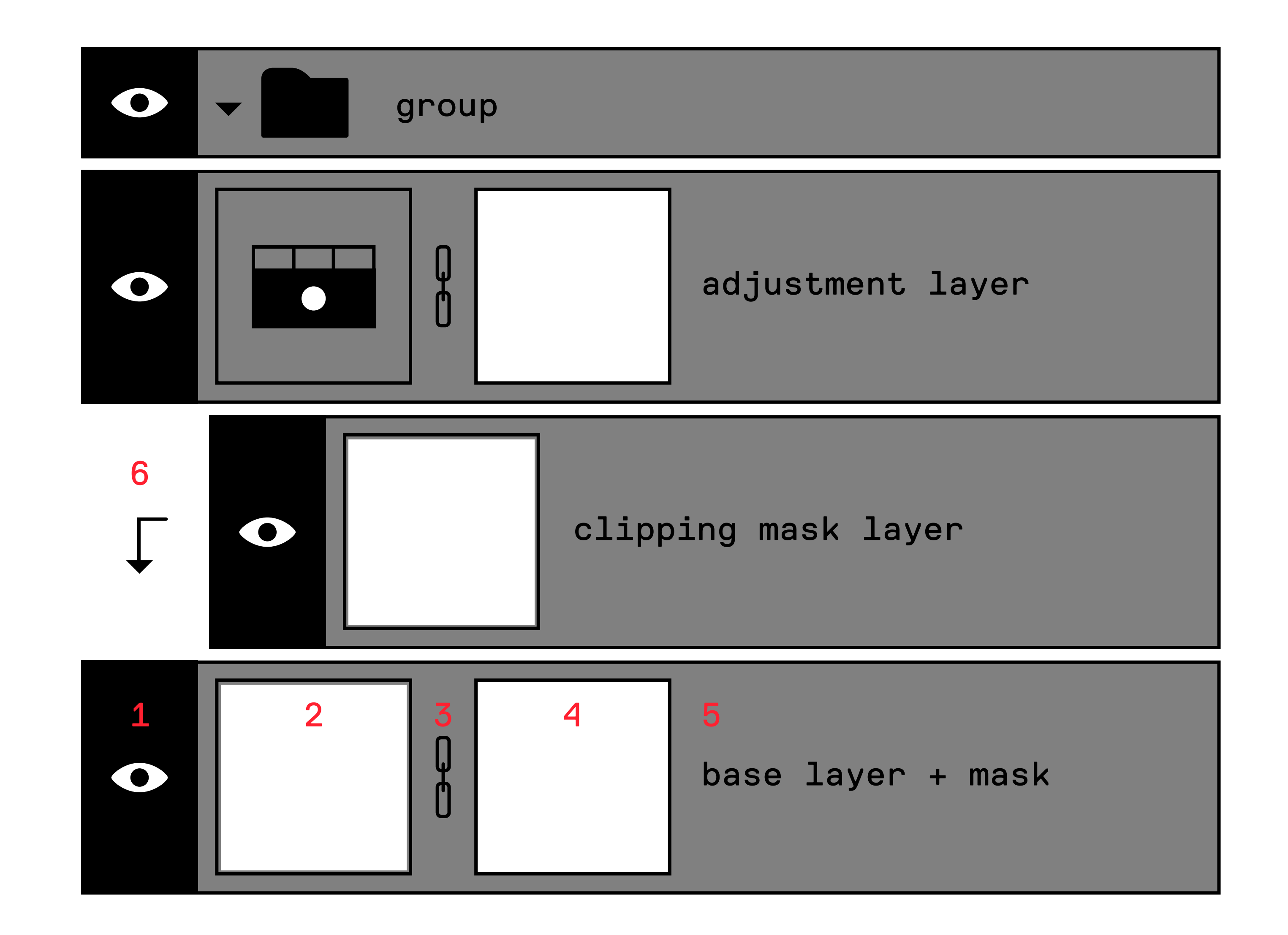

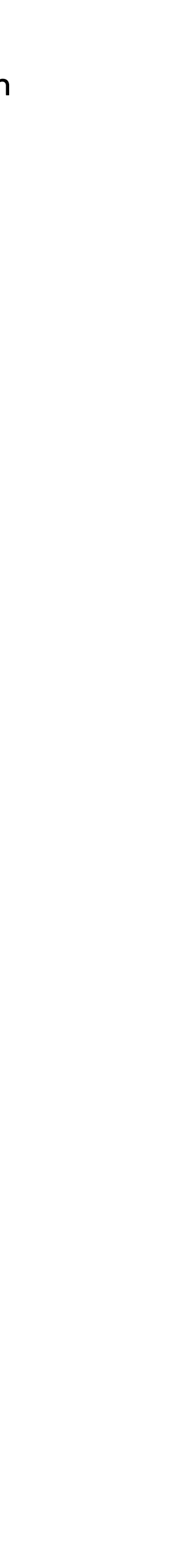

# basic photoshop actions

CMD+N CMD+T CMD+D CMD+J CMD+Z CMD+C CMD+X CMD+V

SHIFT ALT CMD

CMD+ALT+Z

graphic design

OPEN NEW DOCUMENT TRANSFORM SELECTION DESELECT DUPLICATE UNDO [ONE TIME] COPY CUT PASTE

ADD [+] REMOVE [-] GIVE ORDER

UNDO MULTIPLE TIMES CMD+SHIFT+Z RE-DO MULTIPLE TIMES

ON MAC ONLY CTRL IS THE RIGHT CLICK

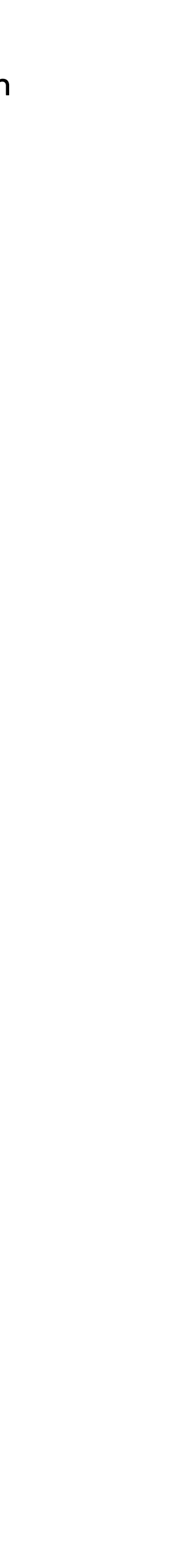

## right click menu on a layer

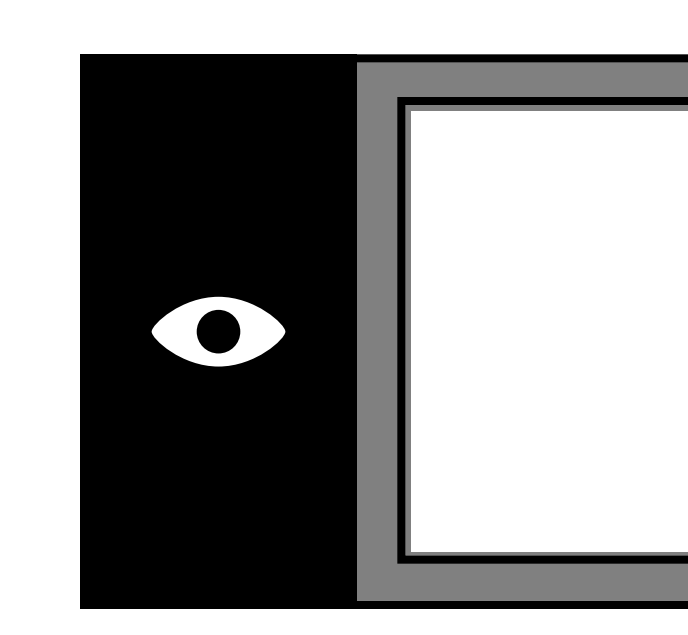

| lavor 01 |                                                                                                    |
|----------|----------------------------------------------------------------------------------------------------|
|          | Blending Options                                                                                             |
|          | Duplicate Layer<br>Delete Layer<br>Group from Layers                                                         |
|          | Convert to Smart Object<br>New Smart Object via Copy<br>Edit Contents<br>Export Contents<br>Replace Contents |
|          | Rasterize Layer<br>Rasterize Layer Style                                                                     |
|          | Disable Layer Mask<br>Enable Vector Mask<br>Create Clipping Mask                                             |
|          | Link Layers<br>Select Linked Layers                                                                          |
|          | Copy Layer Style<br>Paste Layer Style<br>Clear Layer Style                                                   |
|          | Isolate Layer                                                                                                |
|          | Merge Layers<br>Merge Visible                                                                                |

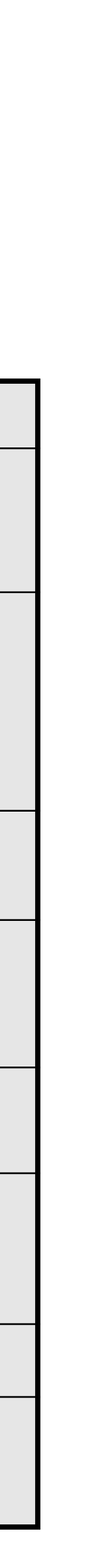

#### rasterizing a layer

Rasterizing a layer is an essential feature. In order to understand what rasterizing a layer does, you must know what a smart object is. Smart **Objects** are layers that contain image data from raster or vector images, it is an embedded file which preserves an image's source content with all its original characteristics, enabling you to solely perform nondestructive (reversible) editing to the layer.

When some images are imported in Photoshop, the layer of those images come with a small thumbnail (in the bottom right corner) which signifies that it is a smart object, hence not allowing most of the editings. By Rasterizing it you break the link with the image's source content, making it a raster image which allows all types of editing.

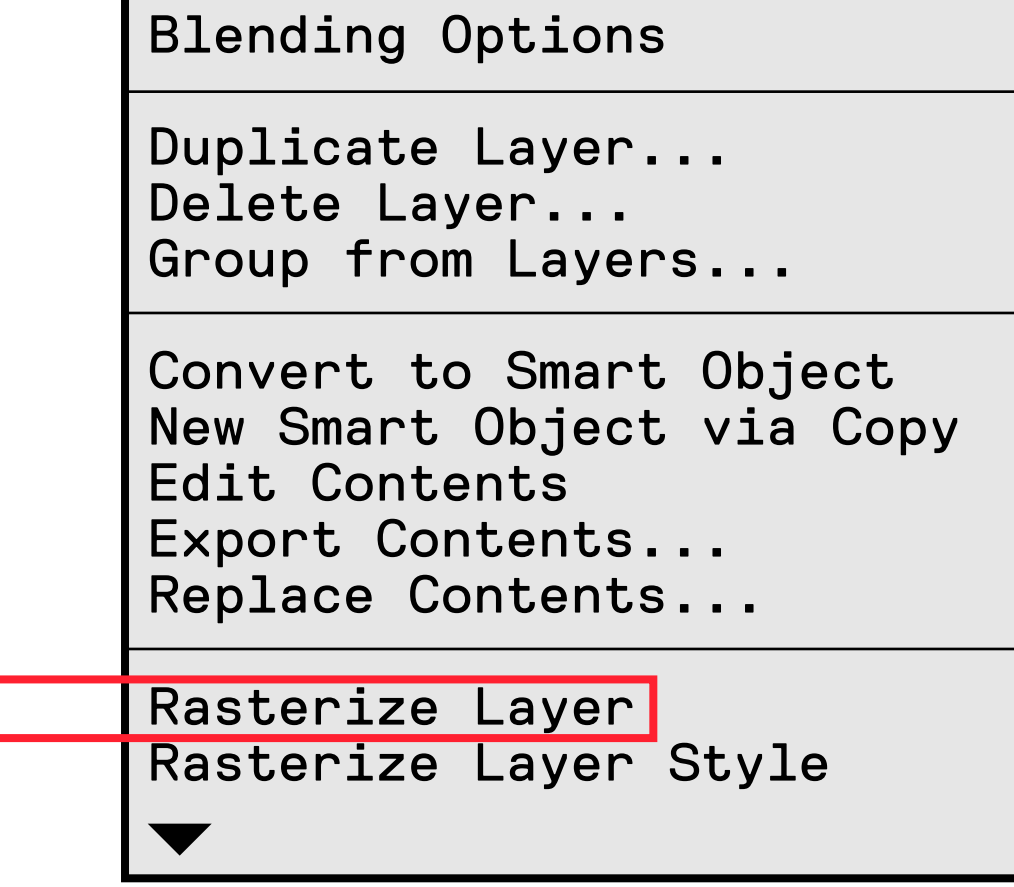

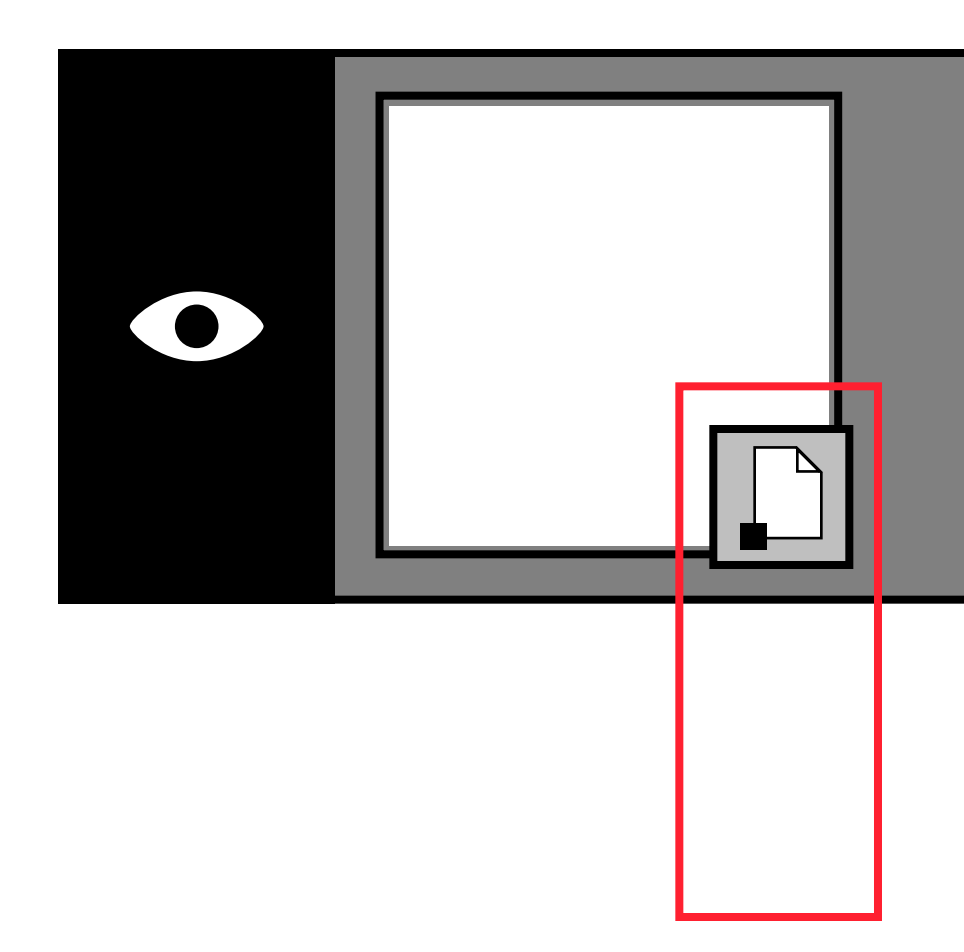

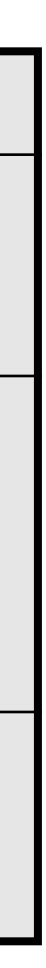

# layer

### basic tools

#### BRUSH & ERASER

B = brush

E = eraser

The brush and eraser have a size and a hardness.

The size refers to the radius of the tool (e.g. a 20 px brush size has a radius of 20 pixels).

The hardness refers to the sharpness of this radius. The values range from 0% to 100% - the closer to 0, the softer; the closer to 100, the sharper.

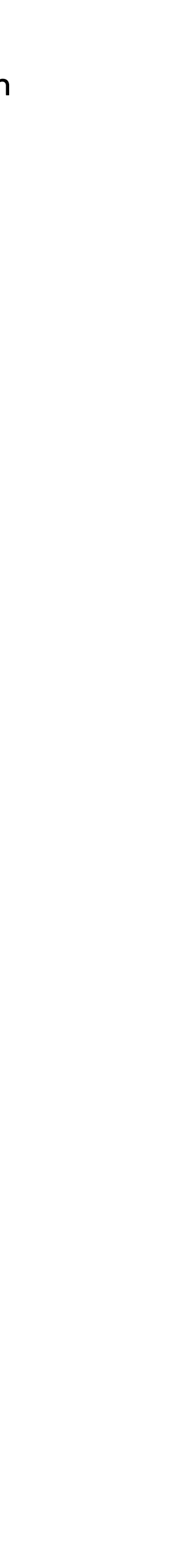

#### basic selection tools

#### AREA SELECTION

- M = marquee tool
- L = lasso tool

#### SELECTION TOOL

V = move tool

$$\stackrel{\uparrow}{\longleftrightarrow}$$

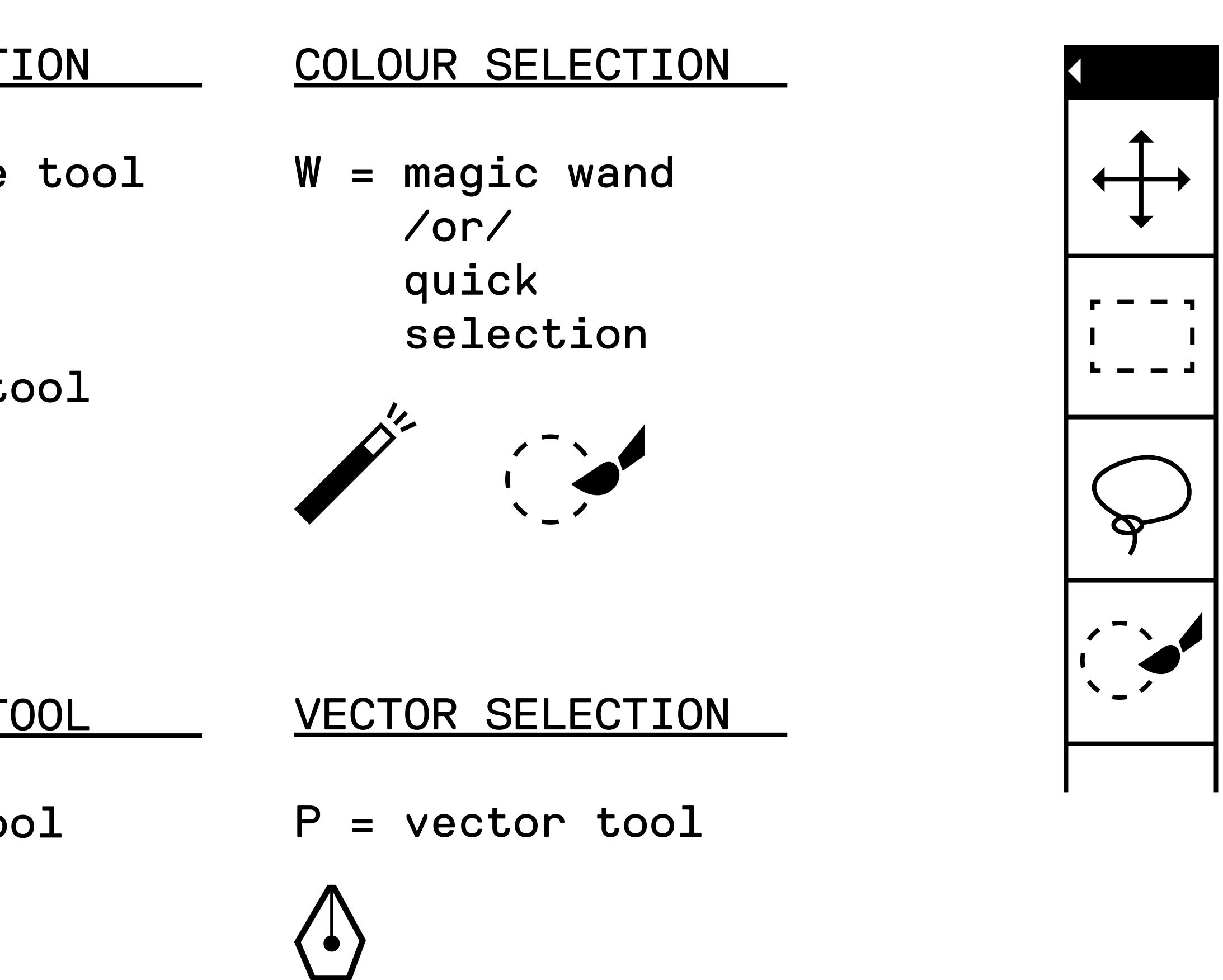

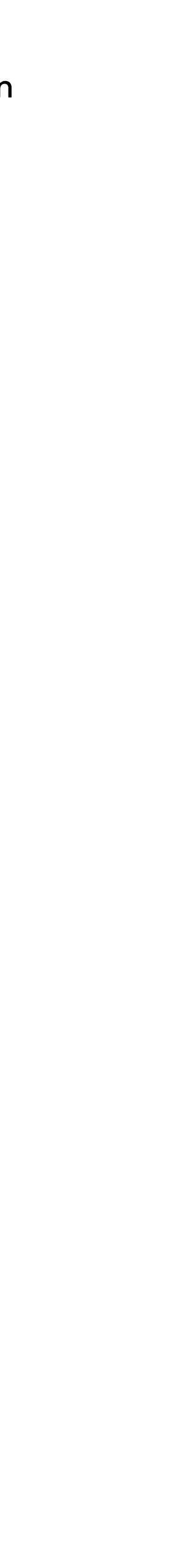

## blending layers options

Each blending mode changes the way that a layer reacts with the layer underneath it.

There is a scientific explanation of each blending mode in the help menu of Photoshop.

are:

MULTIPLY It multiplies the values of an image, where white multiplies for 0 (it disappears) and black multiplies for 100 (it overtakes all colours).

SCREEN The opposite of multiply.

The ones you need to remember most

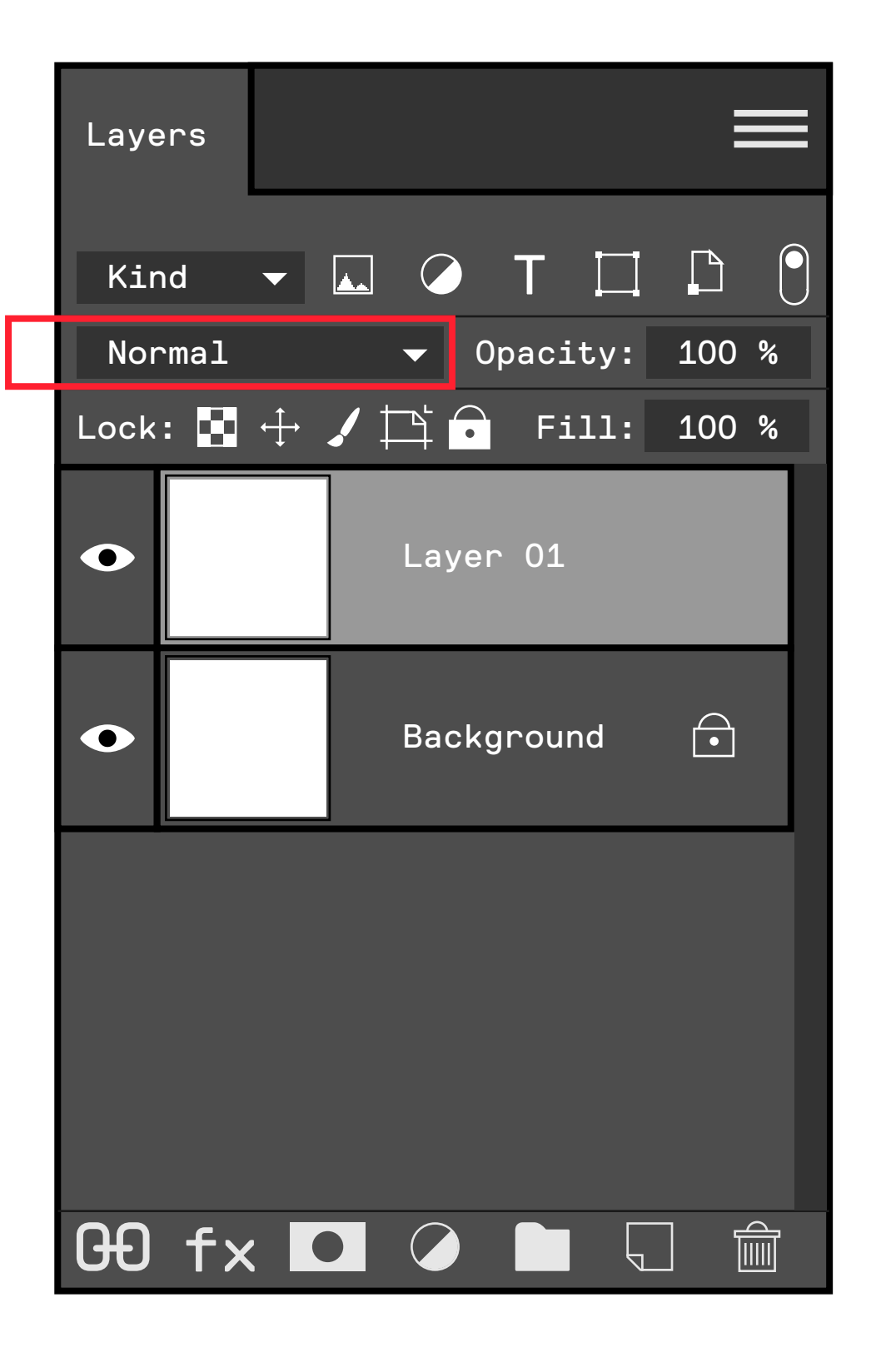

#### layer masks

You can use masks to hide portions of a layer and reveal portions of the layers below.

You can edit a layer mask to add or subtract from the masked region. A layer mask is a grayscale image, so areas you paint in black are hidden, areas you paint in white are visible, and areas you paint in shades of gray appear in various levels of transparency.

https://helpx.adobe.com/
photoshop/using/masking-layers.
html

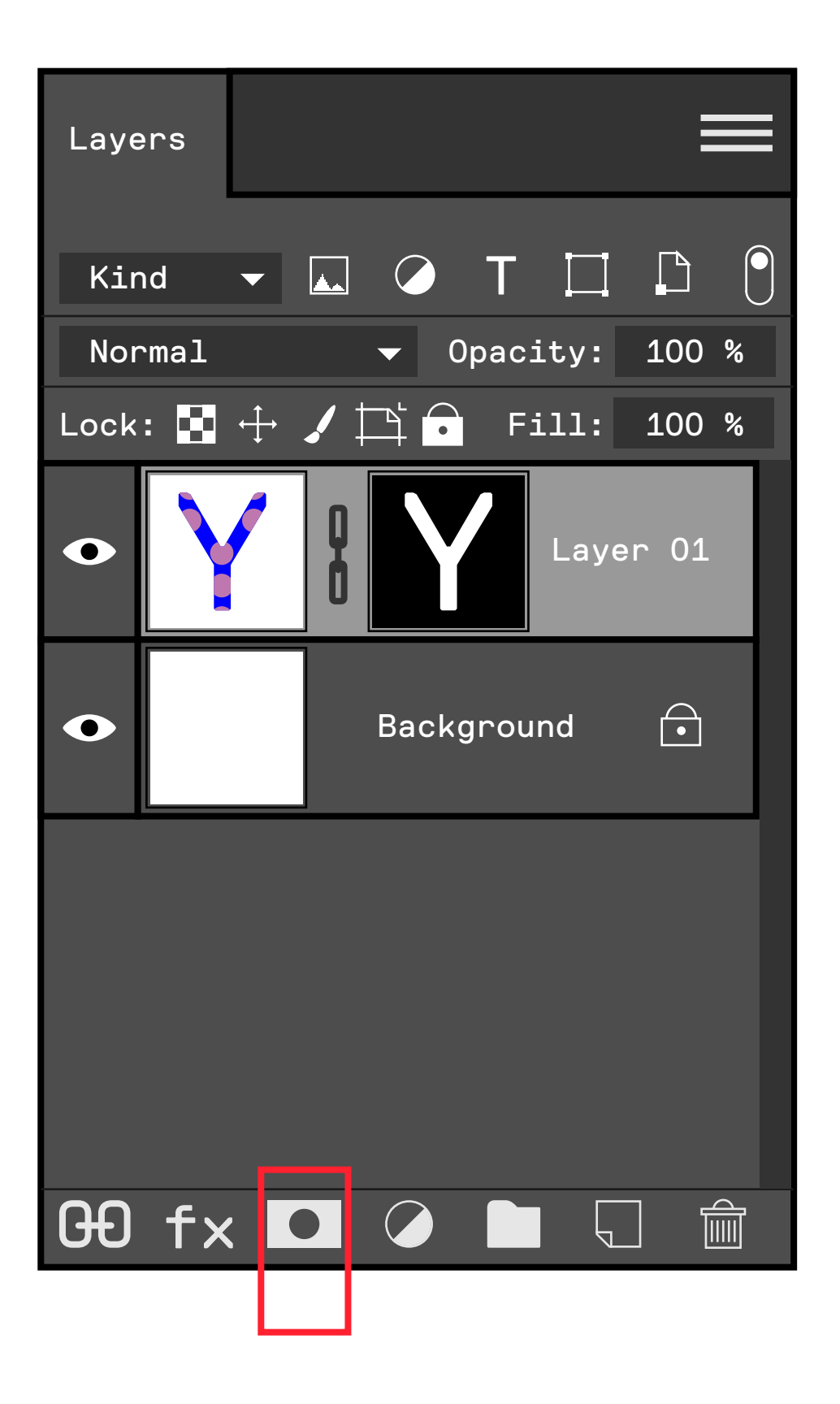

### clipping mask

A clipping mask lets you use the content of a layer to mask the layers above it.

The masking is determined by the content of the bottom or base layer.

It is important that the link ( $\downarrow$ ) is never severed for the mask to persist.

https://helpx.adobe. com/photoshop/using/ revealing-layersclipping-masks.html graphic design

|  | clipping m                                                                        |
|--|-----------------------------------------------------------------------------------|
|  | base layer                                                                        |
|  | New Smart Object via Copy<br>Edit Contents<br>Export Contents<br>Replace Contents |
|  | Rasterize Layer<br>Rasterize Layer Style                                          |
|  | Disable Layer Mask<br>Enable Vector Mask<br>Create Clipping Mask                  |
|  | Link Layers<br>Select Linked Layers                                               |

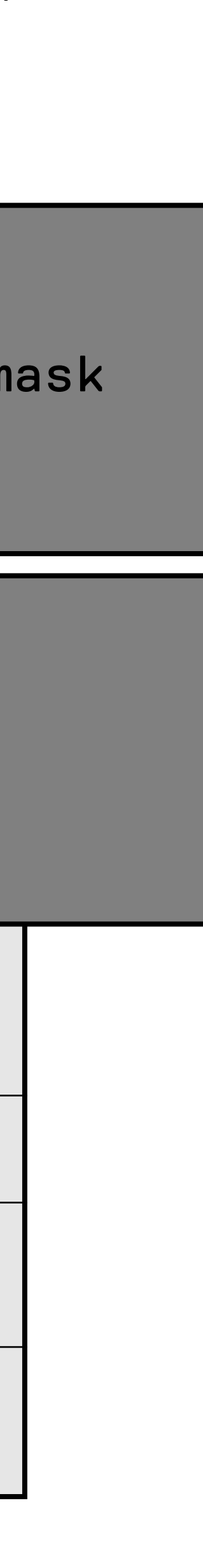

### adjustment layers

Adjustment layers give you greater control and flexibility over image edits than direct adjustments - you can make nondestructive adjustments to the colors and tones in your image, and keep editing the adjustment layers without permanently changing the pixels in the image.

https://helpx.adobe.com/
photoshop/how-to/adjustmentlayer.html

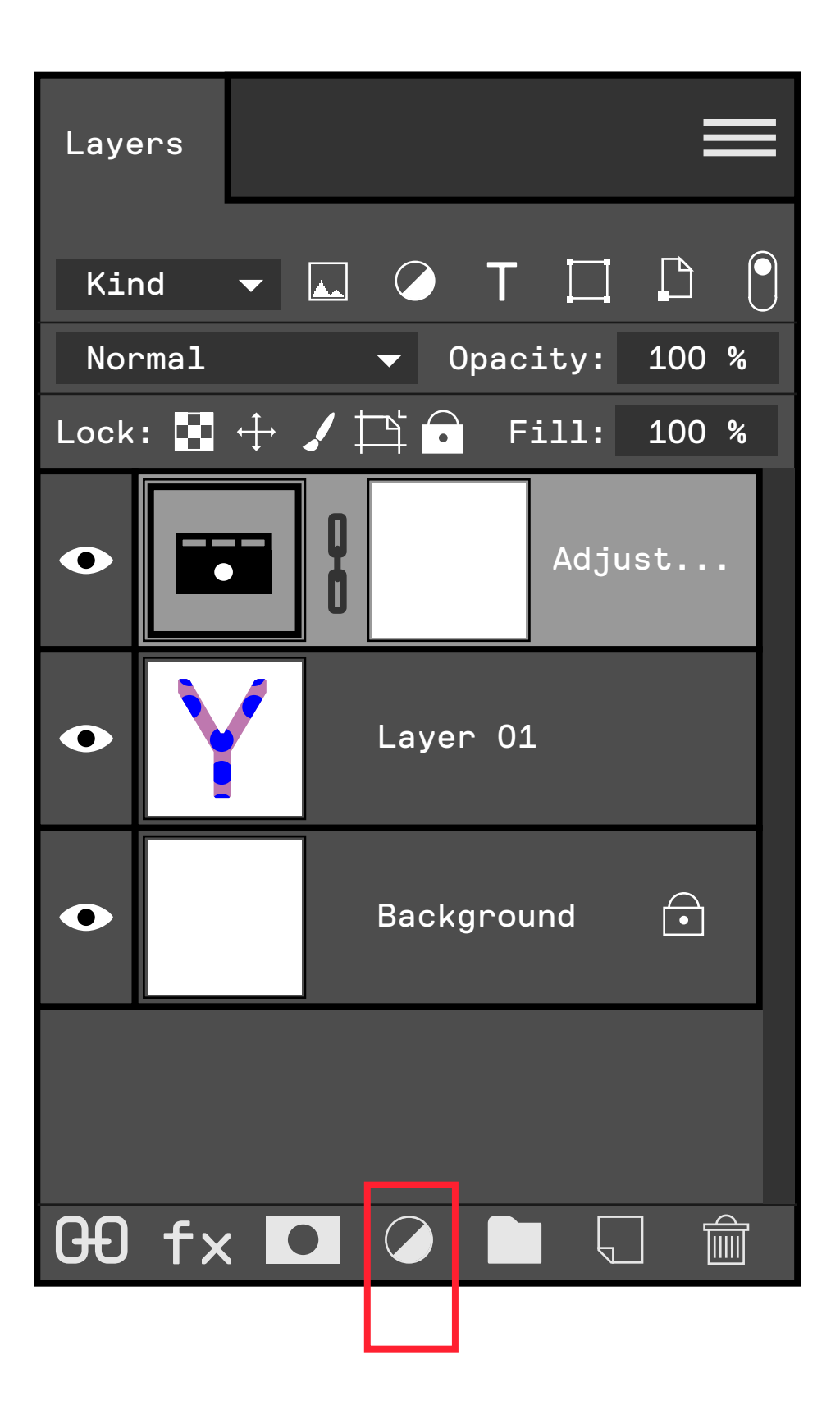

#### pen tool

The pen tool is a vector tool used to make very sharp selections.

P = pen tool

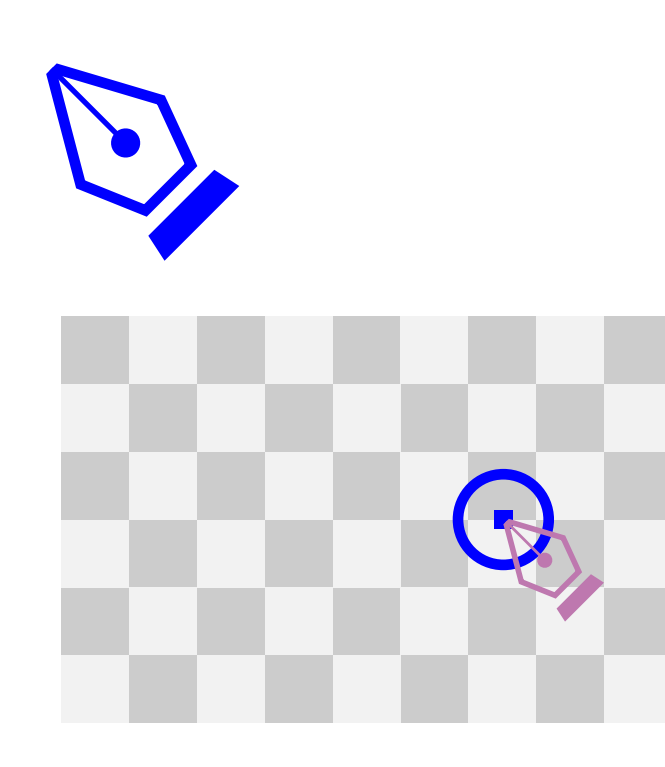

Press CMD to edit (move, erase, select) a point in your path.

P + [hold]CMD

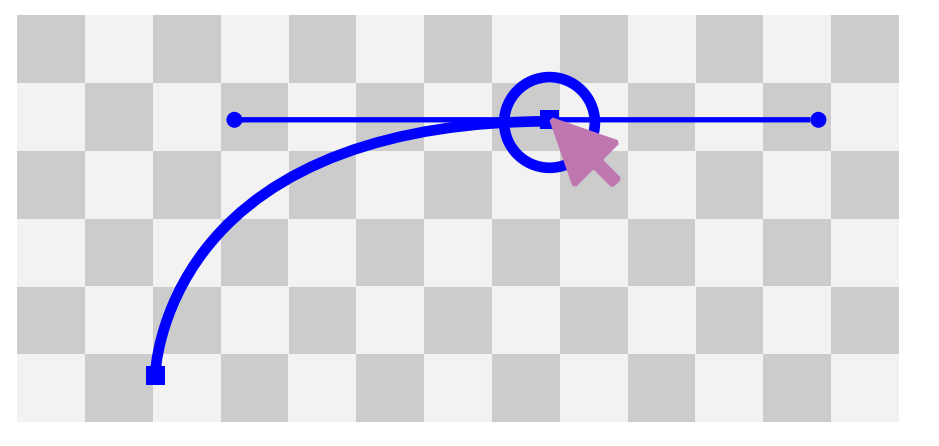

Press ALT/OPT to edit a magnet (the curvature of a line) in your path.

P + [hold]ALT/OPT

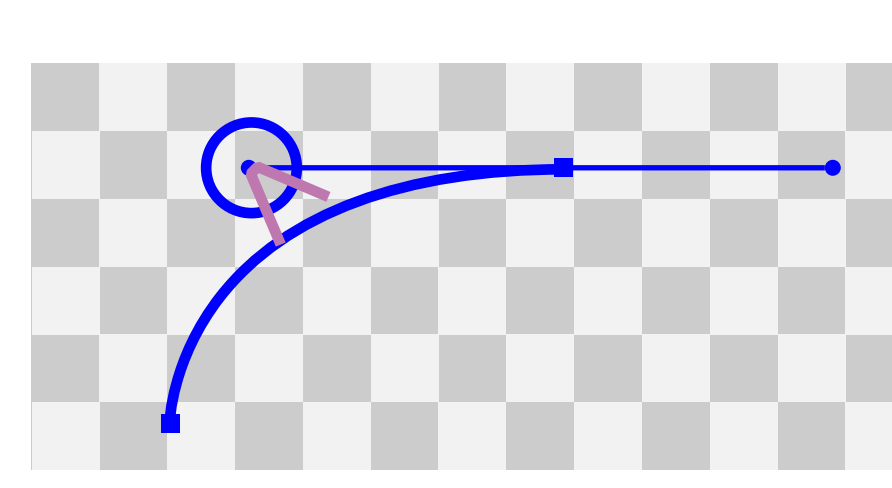

#### vector paths

[1] To make the first point click on the photoshop canvas, then look for the closest turn in an object line direction.

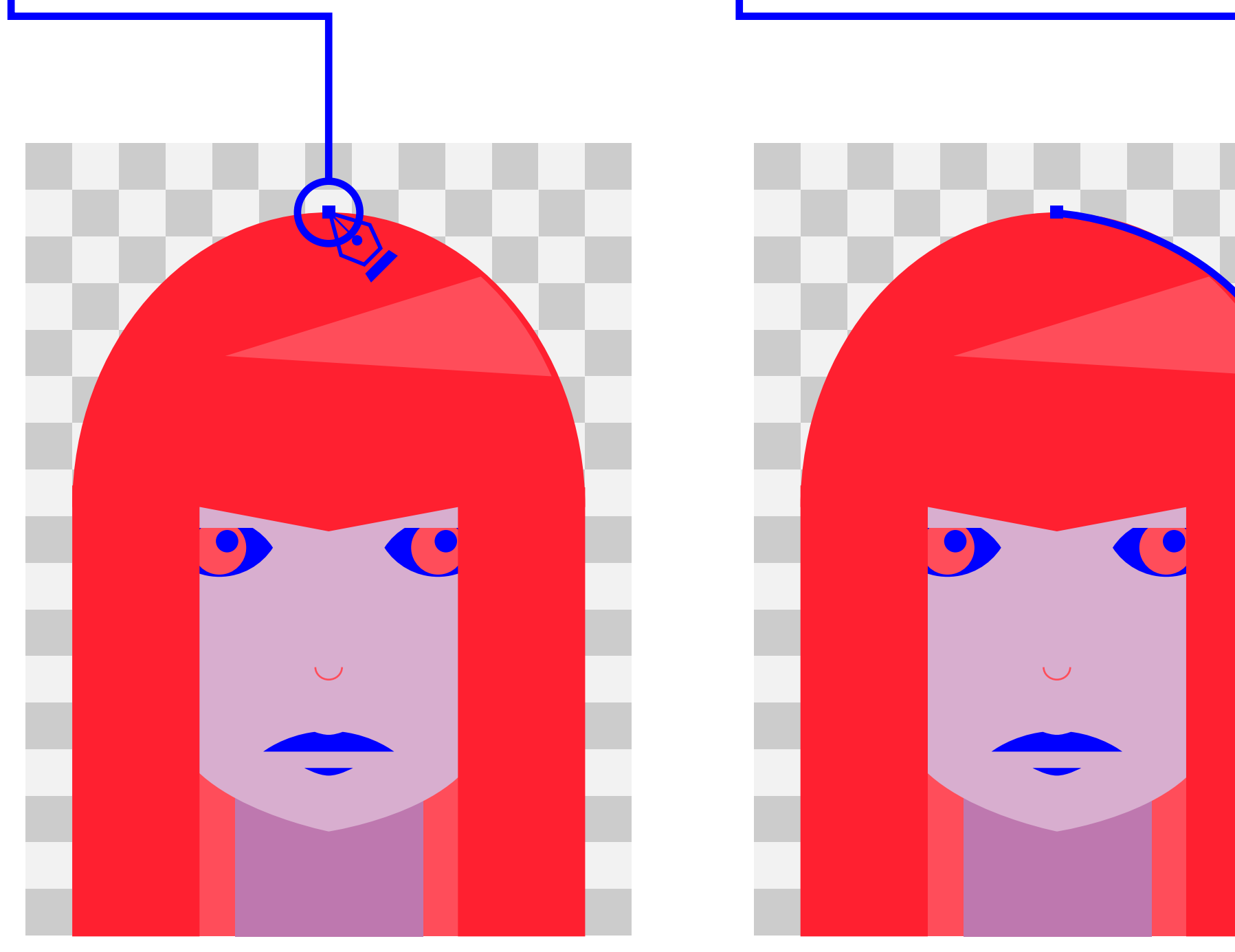

[2] When making the second point, hold your mouse click and drag to create magnets.

graphic design [3] To end the selection, the path must be closed by re-clicking on the very first point created.

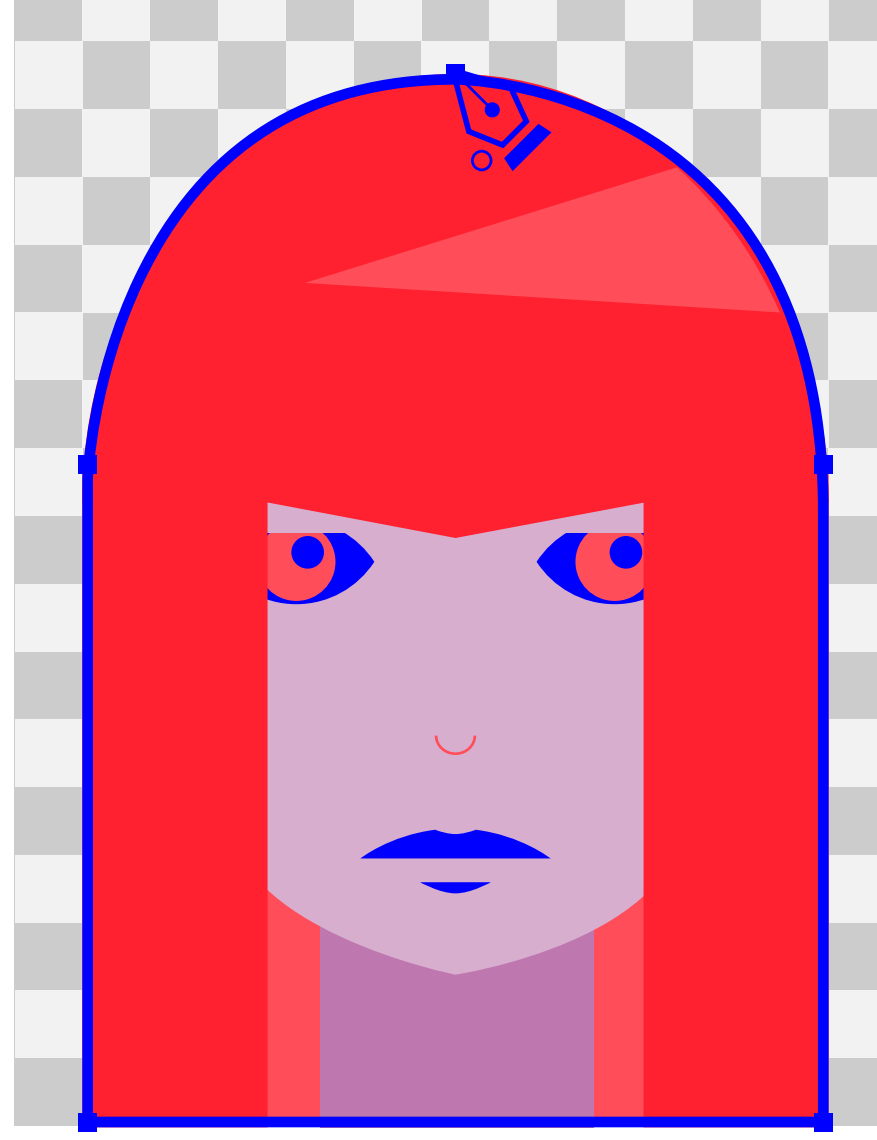

turning paths into selections

To turn a path into a selection you need to go the PATHS tab, near your LAYERS tab.

Select the path you are interested in (e.g. "working path") and click on teh 3rd icon from the left at the bottom of the paths tab.

Your path is now an active selection.

To save your path, double click on the path layer and rename it.

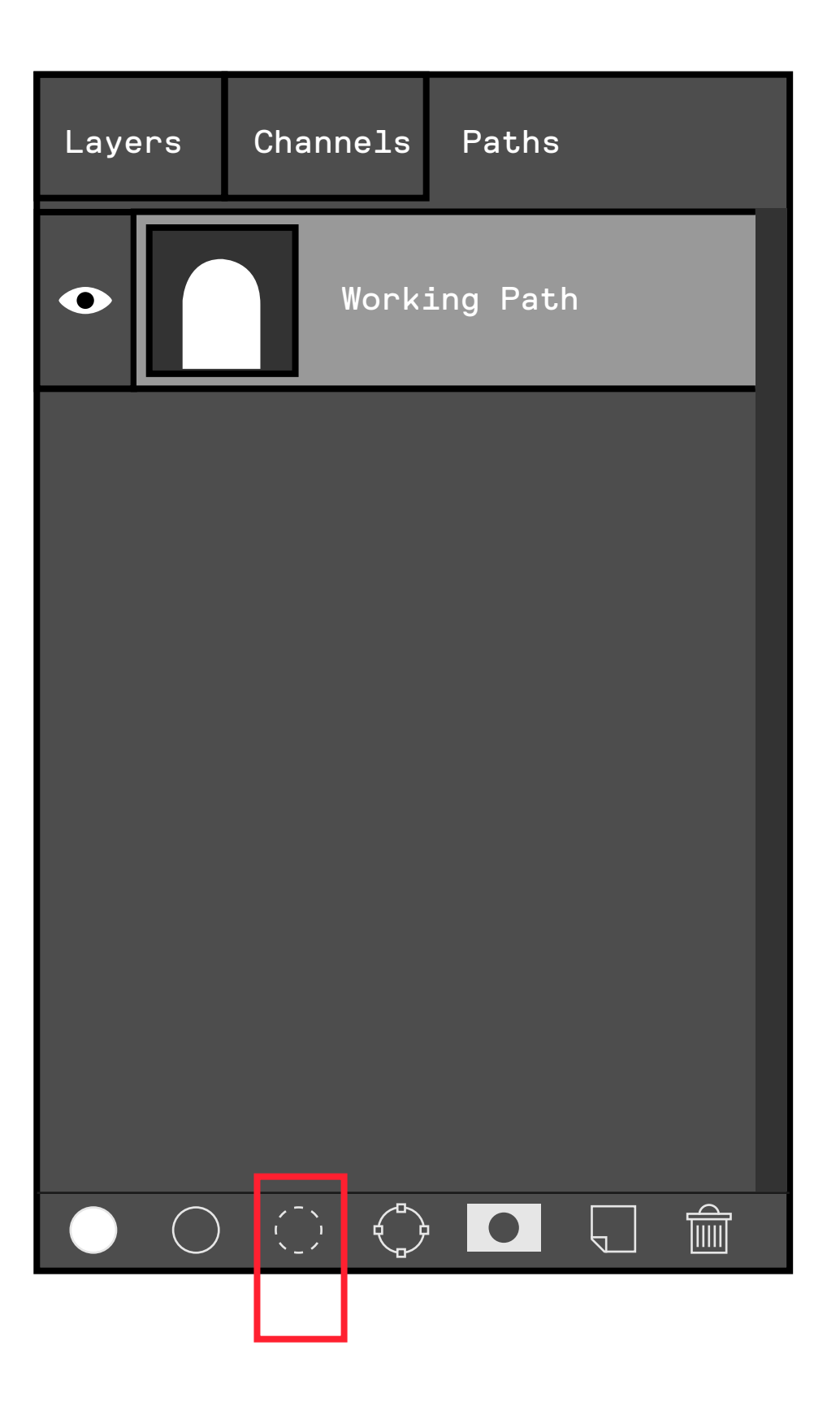

### smart objects

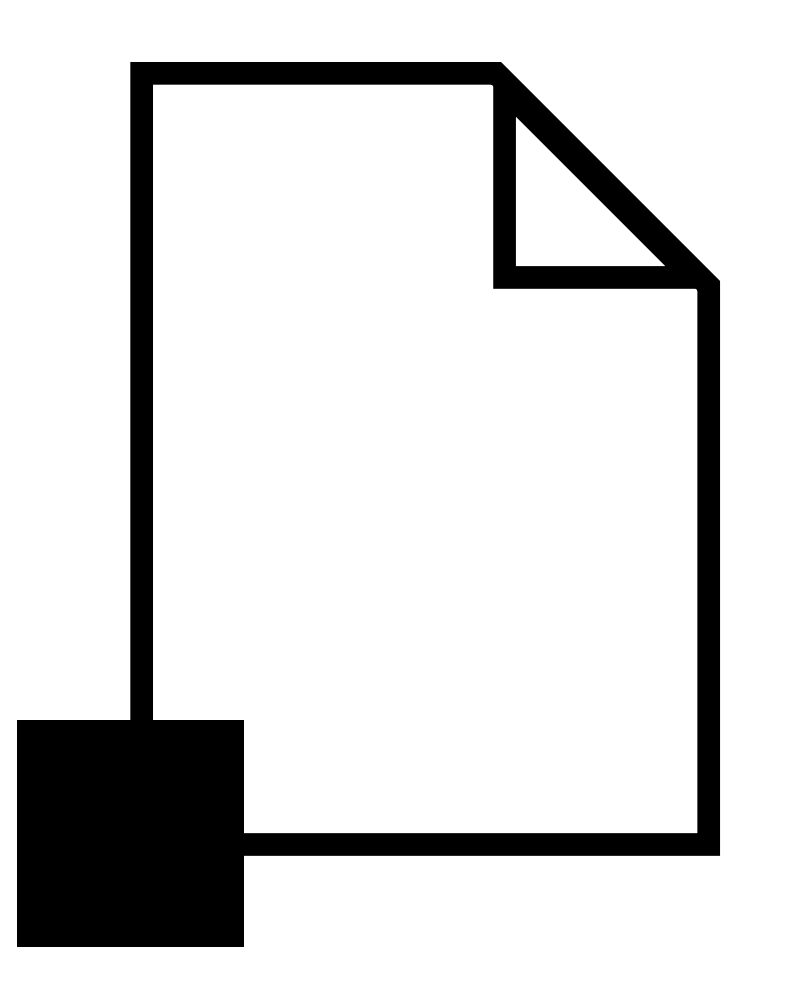

Smart Objects are layers that contain image data from raster or vector images, such as Photoshop or Illustrator files. Smart Objects preserve an image's source content with all its original characteristics, enabling you to perform nondestructive editing to the layer.

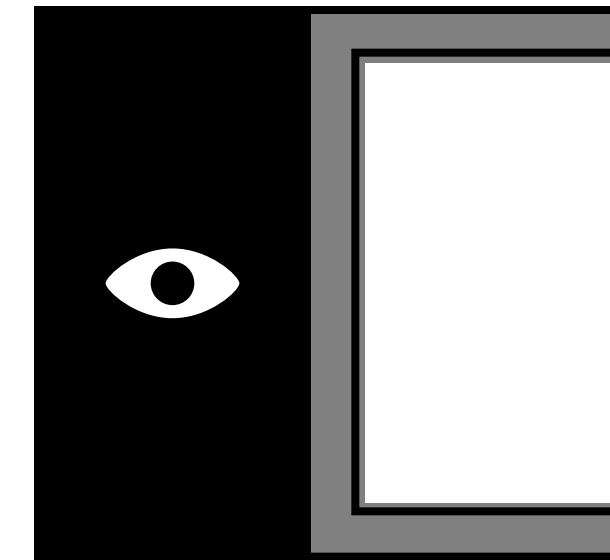

|          | Blending Options                                                                                             |
|----------|----------------------------------------------------------------------------------------------------|
|          | Duplicate Layer<br>Delete Layer<br>Group from Layers                                                         |
| layer 01 | Convert to Smart Object<br>New Smart Object via Copy<br>Edit Contents<br>Export Contents<br>Replace Contents |
|          | Rasterize Layer<br>Rasterize Layer Style<br>▼                                                                |

# benefits of smart objects

With Smart Objects, you can:

[1] Perform nondestructive actions. You can scale, rotate, skew, distort, perspective transform, or warp a layer without losing original image data or quality because the transforms don't affect the original data.

[2] Work with vector data, such as vector artwork from Illustrator, that otherwise would be rasterized in Photoshop.

[3] Perform nondestructive filtering. You can edit filters applied to Smart Objects at any time. You can't perform operations that alter pixel datasuch as painting, dodging, burning, or cloning-directly to a Smart Object layer, unless it is first converted into a regular layer, which will be rasterized.

filters & smart objects

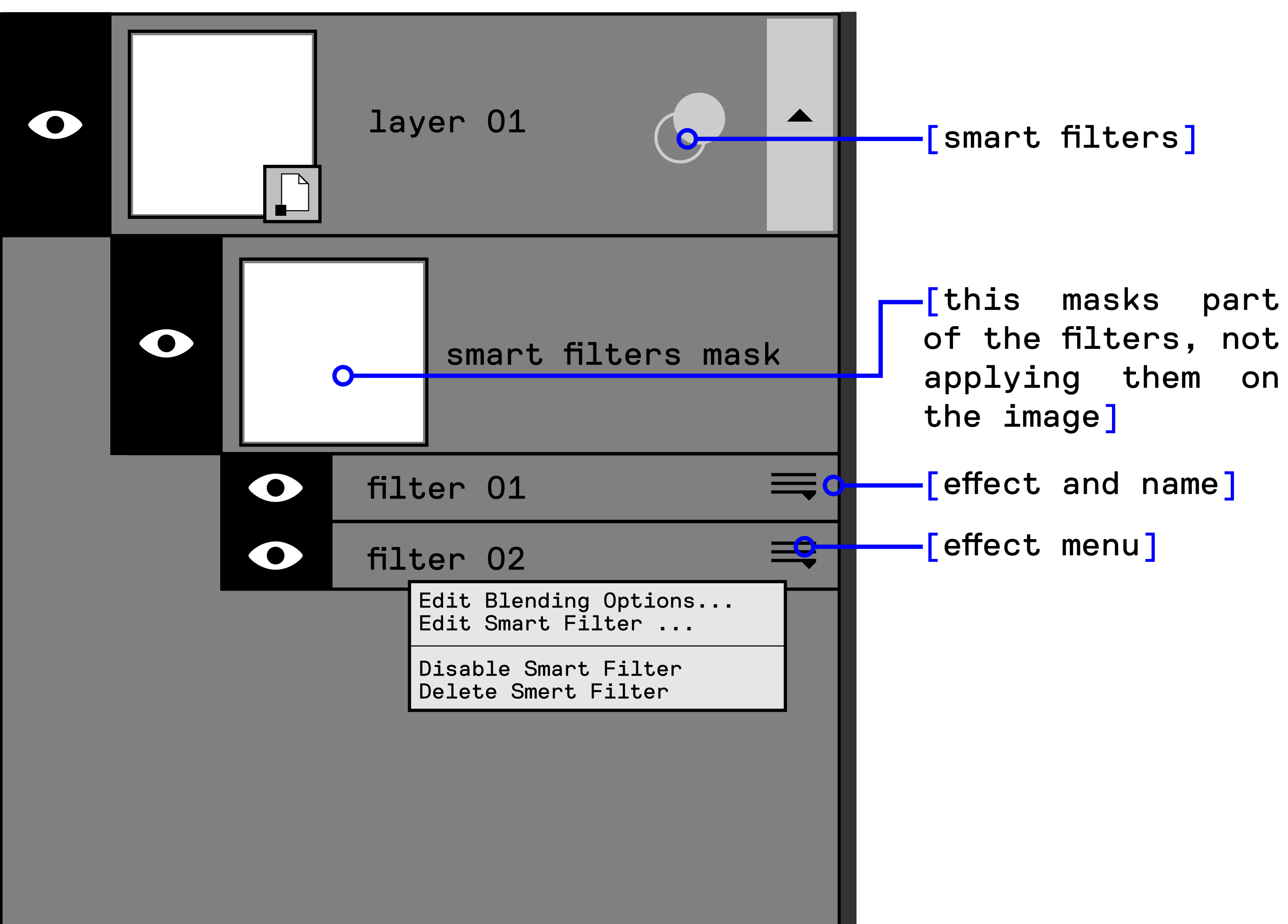

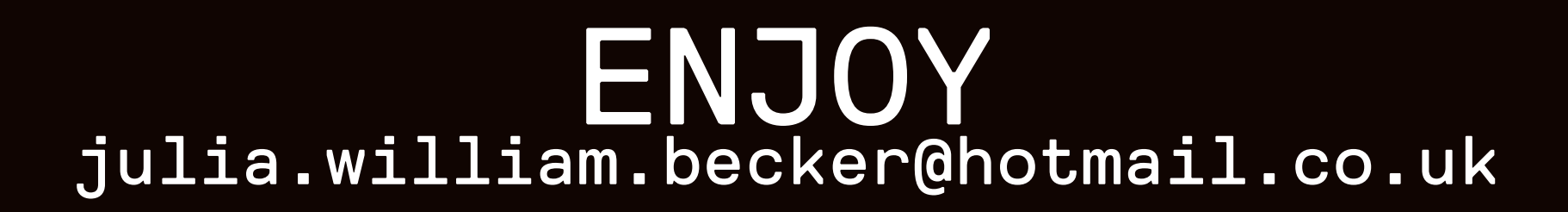